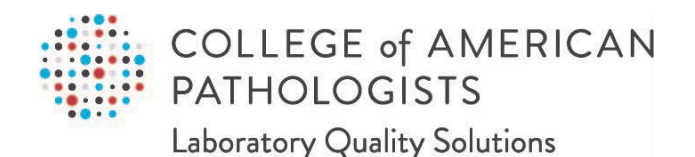

## Direct Transmission of PT Results

User Guide, Part 1 of 3 Technical Requirements and Agent Installation

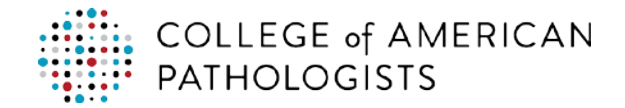

## TABLE OF CONTENTS

| INTRODUCTION                                       |          |
|----------------------------------------------------|----------|
| What is Direct Transmission?                       |          |
| What is the Agent?                                 | 2        |
|                                                    |          |
| AGENT INSTALLATION AND SETUP OVERVIEW              |          |
| Setup Tasks                                        |          |
| Server Minimum Requirements                        |          |
| Security                                           |          |
| Communication Method                               |          |
|                                                    |          |
| SETTING UP THE FOLDERS                             | 5        |
| Creating the Shared Network Drive and Folder Paths | 5        |
| Setting up the Folder Security                     |          |
|                                                    |          |
| DOWNLOADING. INSTALLING. AND CONFIGURING THE AGENT | 7        |
| How to Download and Install the Agent              |          |
| How to Configure the Agent.                        |          |
|                                                    |          |
| ADDITIONAL FEATURES                                |          |
| Activating and Deactivating Interfaces             | 13       |
| Agent – Schedule Feature                           |          |
| I KTransferService Status and Undates              |          |
| Stonning and Starting the LKTransferService        | 15<br>16 |
|                                                    | 10       |

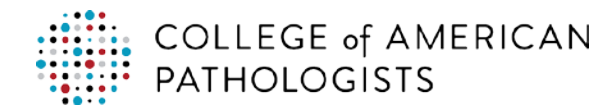

## INTRODUCTION

#### What is Direct Transmission?

Direct transmission is a proficiency testing (PT) results reporting solution that allows a laboratory to electronically transmit PT results directly to the College of American Pathologists (CAP). This delivery option provides laboratories with the ability to transmit quantitative PT results from their laboratory information system (LIS) to the PT Result Forms Data Entry interface in e-LAB Solutions Suite, providing faster and more accurate reporting.

The CAP requires that a laboratory install the LKTransfer Client ("agent") on its network to transmit PT results to the CAP.

#### What is the Agent?

The agent is a lightweight piece of software that the laboratory installs on a server on its network. The agent is used to transfer CAP PT data to a cloud-based middleware ("hub"), which then sends the data to the CAP.

#### How the Agent Works

The agent transfers the CAP PT data via a secure hypertext transfer protocol (HTTPS) web service to the CAP PT cloud-based hub for data transformation. The hub will transmit the CAP PT transformed data to the CAP's e-LAB Solutions Suite Result Form Data Entry application portal via a secure HTTPS web service. PT data transmitted should not contain any patient data to avoid any Health Insurance Portability and Accountability Act (HIPPA) compliance violations.

| LKTransfer                                                                                                    |                |              |              |                      |                 |        |                 |        |                   |       |               |        |  |
|----------------------------------------------------------------------------------------------------|----------------|--------------|--------------|----------------------|-----------------|--------|-----------------|--------|-------------------|-------|---------------|--------|--|
| LKTransfer Client     Running       - delivering quality and value =     Download Updates       Version: 1.3.2.24     Version: 1.3.2.24 |                |              |              |                      |                 |        |                 |        |                   |       |               |        |  |
| Search Criteria: Q Search Clear Please specify search criteria to filter records.                                                       |                |              |              |                      |                 |        |                 |        |                   |       |               |        |  |
|                                                                                                    | Lab            | Account #    | System       | Interface Type       | Pickup Method   | Status | Delivery Method | Status | Next Scheduled at | Debug |               |        |  |
| Tes                                                                                                    | st             |              |              |                      |                 |        |                 |        |                   |       |               |        |  |
|                                                                                                    | XYZ            | XYZ123       |              | Results Interface    | TCP/IP Listener | On     | Data Center     | On     | Feb 29, 10:25 AM  | On    |               |        |  |
|                                                                                                    | Test           | 214587       |              | Results Interface    | TCP/IP Listener | Off    | Data Center     | Off    | Feb 29, 10:25 AM  | On    |               |        |  |
|                                                                                                    | Test           | 214587       |              | Results Interface    | TCP/IP Listener | On     | Data Center     | On     | Feb 29, 10:25 AM  | On    |               |        |  |
|                                                                                                    | XYZ            | 132456       |              | Results Interface    | TCP/IP Listener | Off    | Data Center     | Off    | Feb 29, 10:25 AM  | On    |               |        |  |
|                                                                                                    |                |              |              |                      |                 |        |                 |        |                   |       |               |        |  |
| Turn Pickup On / Off         Activate / Deactivate Delivery         Create / Maintain Account Configuration                             |                |              |              |                      |                 |        |                 |        |                   |       |               |        |  |
| Picł                                                                                                    | tup <u>O</u> n | Pickup       | O <u>f</u> f | Delivery On De       | livery Off      | View   | / <u>L</u> ogs  |        | Add Ne            | ew    | Edit          | Remove |  |
| urn a                                                                                                    | ccount         | ts ON or OFF | by markin    | g them and select [( | ON] or [OFF]    |        |                 |        |                   |       | <u>A</u> bout | Close  |  |

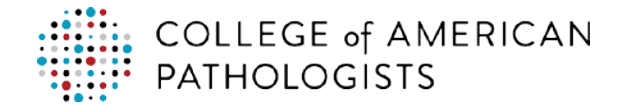

## AGENT INSTALLATION AND SETUP OVERVIEW

#### **Setup Tasks**

The CAP's web specialists provide support and training throughout the setup process. Work with your laboratory point of contact to coordinate support with the CAP's web specialists. At a high level, here are the tasks to complete the setup:

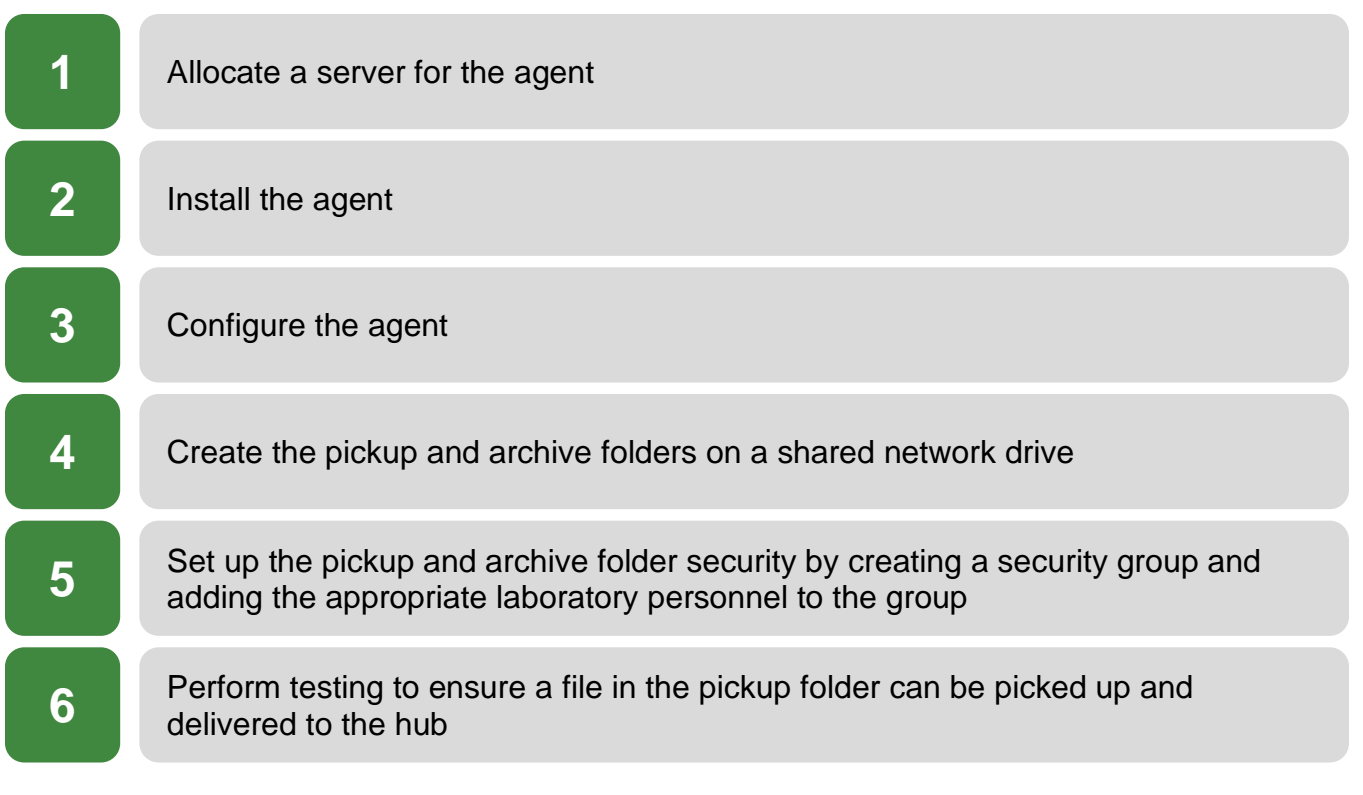

#### **Network Directory Setup and Security**

A pickup and archive network directory must be setup for each seven-digit CAP number. Network security for each seven-digit CAP number must comply with security policy so laboratorians from one, seven-digit CAP number cannot view results of another seven-digit CAP number. Network directory configuration specifications are discussed below.

Only one instance of the agent is required to accommodate one or more laboratory locations. If you have multiple laboratory locations, you can configure them (ie, CAP numbers) on the one installed agent. The agent also allows you to customize the configuration regarding how, where, and when the files will be picked up/delivered.

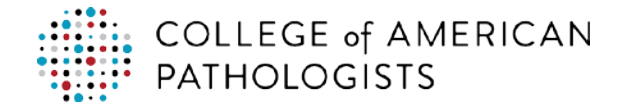

#### **LKTransferService**

LKTransferService is a component of the agent that runs as a Microsoft Windows service application in the background. This allows the agent to continue running in the background. LKTransferService periodically checks if there are any new files available for secure transfers.

#### **Server Minimum Requirements**

Below are the minimum requirements for installing the agent:

- Operating System: Windows 7 SP1, Windows 8, Windows 10, or Windows Server 2008+
- Required: .NET Framework 4.0+
- Processor: 1 Ghz
- RAM: 1 GB
- Disk Space: 128 MB
- Agent requires ports 80 and 443 to be open for HTTP(S) traffic to lktransfer.com

The agent is a lightweight piece of software that uses minimum memory, processor, and hard-disk resources.

#### **Security**

LKTransfer is a HITRUST-certified application and is developed following Application Security Verification Standard (ASVS) using a strict role-based access control (RBAC) entitlements design pattern. The direct transmission CAP PT hub is hosted in a system and organization controls (SOC) 2 compliant datacenter operated by Rackspace Managed Hosting servies. Rackspace publishes a Statement on Standards for Attestation Engagements (SSAE) 16 compliance report.

The agent communicates with LKTransfer dashboard via web services over HTTPS. All connectivity for transmitting data over web services uses an SSL tunnel with secure RSA 2048-bit certificate.

#### **Communication Method**

The agent supports the "Files in Folder" method to send and receive files, allowing a user to pick up and deliver files from or to a local folder. Network folders are also supported. The user must provide a valid folder name and file pattern.

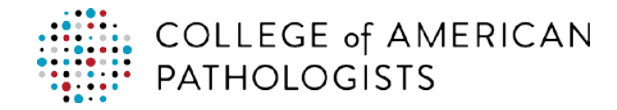

## **SETTING UP THE FOLDERS**

#### **Creating the Shared Network Drive and Folder Paths**

A specific set of folders is required to configure the agent. Create the appropriate folder paths on the same server designated for the agent:

- 1. On the chosen drive location, create a high-level directory named, "CAPPT".
- 2. Within the CAPPT directory, create a subfolder named with the organization's CAP number.\*
- 3. Within the CAP number folder, create two subfolders named, "Pickup" and "Archive".

\**Note:* If a laboratory organization has more than one, seven-digit CAP number (multi-facility laboratory), then each CAP number should have its own folder structure repeating the same format described above.

The example below shows the folder structure for a laboratory with CAP number 1234567:

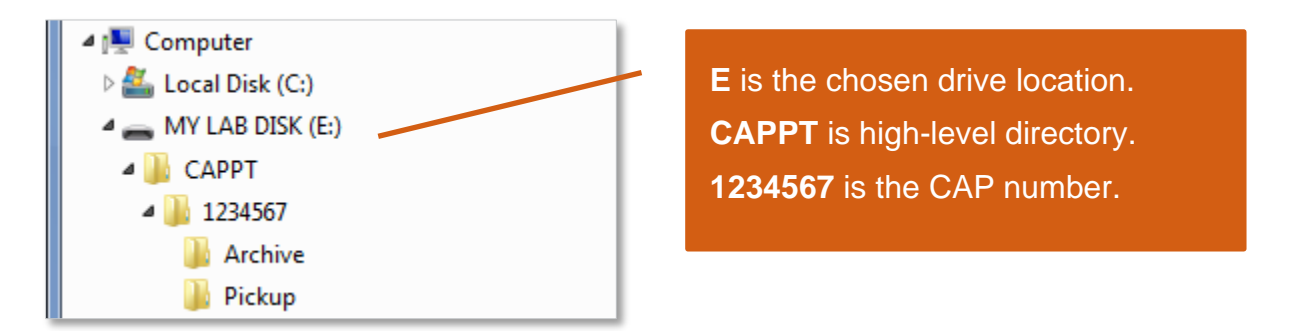

The example below shows a multi-facility laboratory with two CAP numbers, 1234567 and 1234568:

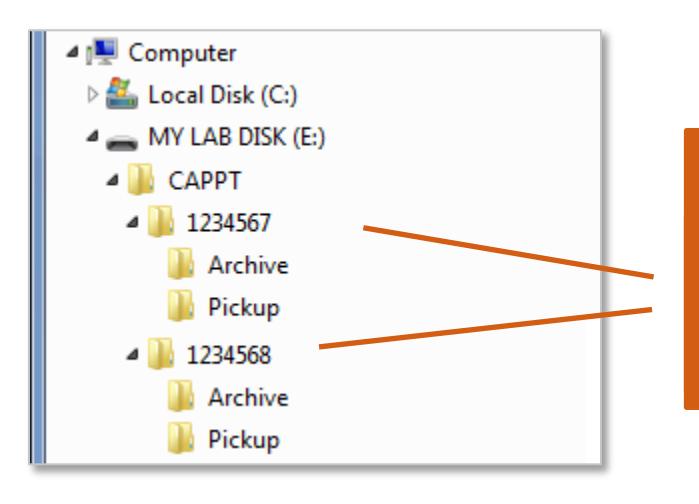

This laboratory has two facilities and two CAP numbers: **1234567** and **1234568**. Each CAP number requires a separate folder structure, with Archive and Pickup subfolders within each CAP number directory.

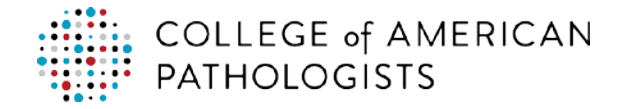

#### **Setting up the Folder Security**

Laboratories must ensure that personnel do not share results outside their Clinical Laboratory Improvement Amendments (CLIA) identification number.

To ensure the report will run and to restrict those who can access folders with PT results, create a security group for each CAP number folder. Anyone who will be running the PT extract report for that CAP number will need access. The laboratory manager or director should be able to provide the appropriate list for user access.

Access Type: Read/Write

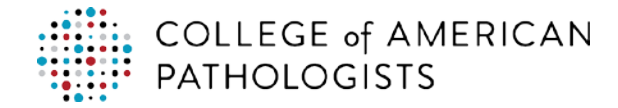

# DOWNLOADING, INSTALLING, AND CONFIGURING THE AGENT

#### How to Download and Install the Agent

| Step | Instructions                                                                                                    |
|------|----------------------------------------------------------------------------------------------------|
| 1    | Within your designated server, navigate to the following link to download the client application. You will need to run the installation as an Administrator: <a href="https://www.lktransfer.com/LKTransferDashboard/Setup/LKTransferSetup.exe">https://www.lktransfer.com/LKTransferDashboard/Setup/LKTransferSetup.exe</a> |
| 2    | The LK Transfer Setup screen displays. Click Install.                                                                                                    |

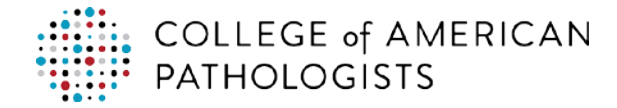

#### How to Configure the Agent

You are now ready to configure the agent. Follow the steps below. If you need assistance, contact the CAP Support Center.

| Step | Instructions                                                                                                    |
|------|----------------------------------------------------------------------------------------------------|
| 1    | Launch the agent or double-click the LKTransfer icon to open it.                                                                                                    |
| 2    | LKTransfer Client     Image: Client     Image: Client     Image: Client     Image: Client                                                                                                    |
|      | * delivering quality and value =       Version: 2.2.1         Search Criteria:       Please specify search criteria to filter records.       ©         Lab       Account #       System       Interface Type       Pickup Method       Status       Delivery Method       Status       Next Scheduled at       Debug         Lab       Account #       System       Interface Type       Pickup Method       Status       Delivery Method       Status       Next Scheduled at       Debug |
|      | Pickup Qn     Pickup Off     Delivery On     Delivery Off     View Logs       Turn accounts ON or OFF by marking them and select [ON] or [OFF]     About     Close                                                                                                    |

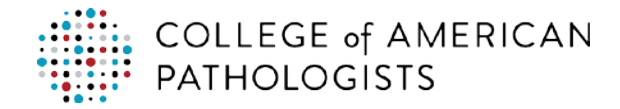

#### Step Instructions

**3** The Account Configuration screen displays. Configure your account by entering the appropriate information. Start by entering your **CAP number** in the Account # field.

|   | 6 Account Configuration                                                                                                    |                                                                            |                                                                                              |
|---|----------------------------------------------------------------------------------------------------|----------------------------------------------------------------------------|----------------------------------------------------------------------------------------------|
|   | Account Information 3 Account #: CAP # 4 Password: DTLISO1 5 Interface Type: Proficiency Testing Interface 6 Transfer Type: Pickup • Register 7 Pickup Configuration (Outgoing) 8 Type: Files in Folder      folder Name NLab_Network_Path     File Search pattern *.csv     10     Acchive files to     Archive files to     Specify the name of folder on local network to     move files. e.g. C:\Backup\Inbox\ Configure Schedule Schedule Now Next Scheduled Time | Lab Name:<br>System Name:<br>Practice Name:<br>Delivery Configura<br>Type: | Institution / Organization Name LIS Type LIS Location ID Unregister  tion (Incoming)  Cancel |
| 4 | Enter <b>DTLIS01</b> in the Password field.                                                                                                    |                                                                            |                                                                                              |
| 5 | Select Proficiency Testing Interface from                                                                                                    | the Interfa                                                                | ce Type drop-down.                                                                           |
| 6 | Select <b>Pickup</b> from the Transfer Type drop                                                                                                    | -down.                                                                     |                                                                                              |

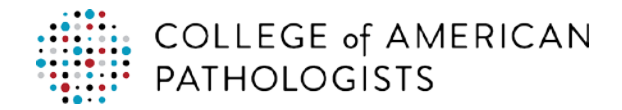

| Step | Instructions                                                                                                    |  |  |  |  |  |  |  |  |  |  |
|------|----------------------------------------------------------------------------------------------------|--|--|--|--|--|--|--|--|--|--|
| 7    | Click <b>Register</b> .<br><i>Note:</i> The Lab Name, System Name, and Practice Name fields will automatically be<br>populated. If registration is successful, the Register button will be grayed out and the<br>Unregister button will be available.                                                                                                    |  |  |  |  |  |  |  |  |  |  |
|      | Lab Name: Institution / Organization Name<br>System Name: LIS Type<br>Practice Name: LIS Location ID<br>Unregister  Debug Log                                                                                                    |  |  |  |  |  |  |  |  |  |  |
| 8    | Select Files in Folder from the Type drop-down.                                                                                                    |  |  |  |  |  |  |  |  |  |  |
| 9    | Enter your <b>laboratory's network path</b> in the Folder Name field.<br><i>Note:</i> The network path is the location of where the agent can pick up the extract report along with the name of the file. See the Pre-installation and Permissions section for details.                                                                                                    |  |  |  |  |  |  |  |  |  |  |
| 10   | Enter *.csv in the File Search pattern field.                                                                                                    |  |  |  |  |  |  |  |  |  |  |
|      | This configuration directs the agent only to pick up files with this extension.                                                                                                    |  |  |  |  |  |  |  |  |  |  |
|      | Note:                                                                                                    |  |  |  |  |  |  |  |  |  |  |
|      | <ul> <li>The system does not require that you populate the three fields under Optional Configuration. Archive files to and Archive method fields allow the agent to automatically move the file from the pickup folder to a new location for archival purposes. A Retention Threshold entry allows you to set the amount of time the system should keep a file within an archive folder.</li> <li>Direct transmission will not use the Advanced Options.</li> <li>Configure Schedule allows you to change the pickup schedule (ie, days and time changes). The default is daily, every 15 minutes. Keeping the pickup schedule frequent ensures a file(s) reaches the hub quickly after the report has been generated.</li> </ul> |  |  |  |  |  |  |  |  |  |  |
| 11   | Click <b>Save</b> .                                                                                                    |  |  |  |  |  |  |  |  |  |  |

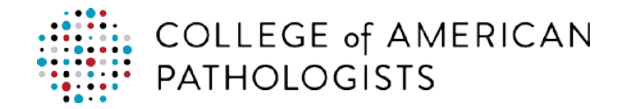

#### Step Instructions

12 You have successfully created your configuration. The default status for the newly created configuration is "OFF." You will have to turn on the new configuration, so it reads "On." Going forward, you can see the status on the main agent screen.

| Lab Account # System           | Interface Type Pickup Method Sta  | us Delivery Method | Status Next Scheduled | it Debug               |                    |
|--------------------------------|-----------------------------------|--------------------|-----------------------|------------------------|--------------------|
| XYZ                            | Proficiency Testing Interface     | Files in Folde     | OFF Data Center       | May 03, 03:59 PM       | On                 |
| Turn Pickup On / Off           | Activate / Deactivate Delivery    |                    |                       | Create / Maintain Acco | ount Configuration |
| Pickup Qn Pickup Off           | Delivery On Delivery Off          | View Logs          | (                     | Add New Edit           | <u>Remove</u>      |
| iro accounte ON or OFF hu mark | ing them and select [ON] or [OFF] |                    |                       | About                  |                    |

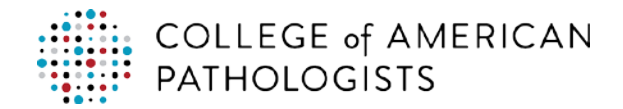

| 13 The configuration status is now "On." Click Close.          Image: Client       Image: Client         Image: Client       Image: Client         Image: Client | Step | Instructions                                                                                            |  |  |  |  |  |  |  |  |  |  |
|----------------------------------------------------------------------------------------------------|------|----------------------------------------------------------------------------------------------------|--|--|--|--|--|--|--|--|--|--|
| With Transfer       Stopped         Download Updates       Download Updates         Version: 2.1 2.160       Search Criteria:         Search Criteria:       Please specify search criteria to filter records.       [0]         Lab       Account # System Interface Type Pickup Method Status Delivery Method       Status Next Scheduled at Debug         XYZ       XYZ       XYZ       1234567 EPIC         Yrr       1234567 EPIC       Proficiency Testing Interface       Files in Folde       On         Data Center       May 03, 03:59 PM On       May 03, 03:59 PM On                                                                                                    | 13   | The configuration status is now "On." Click <b>Close</b> .                                              |  |  |  |  |  |  |  |  |  |  |
| EXTRASEC Client       Download Updates         • delvering quality and value •       Version: 2.1.2.150         Search Criteria:       Please specify search criteria to filter records.       [0]         Lab       Account # System Interface Type Pickup Method Status Delivery Method Status Next Scheduled at Debug       Debug         XYZ       XYZ       1234567 EPIC       Proficiency Testing Interface       Files in Folde       On       Data Center       May 03, 03:59 PM On                                                                                                    |      | 🕡 LKTransfer                                                                                            |  |  |  |  |  |  |  |  |  |  |
| Search Criteria: Please specify search criteria to filter records.  Lab Account # System Interface Type Pickup Method Status Delivery Method XYZ XYZ XYZ 1234567 EPIC Proficiency Testing Interface Files in Folde On Data Center May 03, 03:59 PM On  Turn Pickup On / Off Activate / Deactivate Delivery Create / Maintain Account Configuration                                                                                                    |      | Stopped     Download Updates       - delivering quality and value =     Version: 2.1.2.156              |  |  |  |  |  |  |  |  |  |  |
| Lab       Account # System       Interface Type       Pickup Method       Status       Delivery       Next Scheduled at       Debug         XYZ                                                                                                    |      | Search Criteria: Please specify search criteria to filter records.                                      |  |  |  |  |  |  |  |  |  |  |
| XYZ         XYZ         XYZ         1234567 EPIC         Proficiency Testing Interface         Files in Folde         On         Data Center         May 03, 03:59 PM On                                                                                                    |      | Lab Account # System Interface Type Pickup Method Status Delivery Method Status Next Scheduled at Debug |  |  |  |  |  |  |  |  |  |  |
| XYZ 1234567 EPIC Proficiency Testing Interface Files in Folde On Data Center May 03, 03:59 PM On                                                                                                    |      | XYZ                                                                                                    |  |  |  |  |  |  |  |  |  |  |
| Turn Pickup On / Off Activate / Deactivate Delivery Create / Maintain Account Configuration                                                                                                    |      | XYZ 1234567 EPIC Proficiency Testing Interface Files in Folde On Data Center May 03, 03:59 PM On        |  |  |  |  |  |  |  |  |  |  |
| Turn Pickup On / Off Activate / Deactivate Delivery Create / Maintain Account Configuration                                                                                                    |      |                                                                                                    |  |  |  |  |  |  |  |  |  |  |
| Turn Pickup On / Off         Activate / Deactivate Delivery         Create / Maintain Account Configuration                                                                                                    |      |                                                                                                    |  |  |  |  |  |  |  |  |  |  |
| Turn Pickup On / Off         Activate / Deactivate Delivery         Create / Maintain Account Configuration                                                                                                    |      |                                                                                                    |  |  |  |  |  |  |  |  |  |  |
| Turn Pickup On / Off Activate / Deactivate Delivery Create / Maintain Account Configuration                                                                                                    |      |                                                                                                    |  |  |  |  |  |  |  |  |  |  |
| Turn Pickup On / Off Activate / Deactivate Delivery Create / Maintain Account Configuration                                                                                                    |      |                                                                                                    |  |  |  |  |  |  |  |  |  |  |
|                                                                                                    |      | Turn Pickup On / Off Activate / Deactivate Delivery Create / Maintain Account Configuration             |  |  |  |  |  |  |  |  |  |  |
| Pickup Qn     Pickup Off     Delivery On     Delivery Off     View Logs                                                                                                    |      | Pickup Qn         Pickup Off         Delivery On         Delivery Off         View Logs                 |  |  |  |  |  |  |  |  |  |  |
| Turn accounts ON or OFF by marking them and select [ON] or [OFF]                                                                                                    |      | Turn accounts ON or OFF by marking them and select [ON] or [OFF]                                        |  |  |  |  |  |  |  |  |  |  |

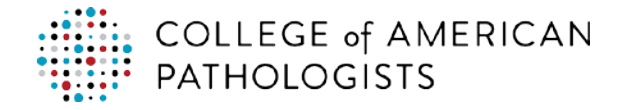

## ADDITIONAL FEATURES

#### **Activating and Deactivating Interfaces**

While configuring interfaces, users have the option to activate/deactivate interfaces. The status column in the image below indicates the current status of an interface.

|                                                                                                    | Lab                              | Account #                            | System | Interface Type                                                                   | Pickup Method                                                            | Status                 | Delivery Method                                          | Status                 | Next Scheduled at                                                            | Debug                |  |  |  |
|----------------------------------------------------------------------------------------------------|----------------------------------|--------------------------------------|--------|----------------------------------------------------------------------------------|--------------------------------------------------------------------------|------------------------|----------------------------------------------------------|------------------------|------------------------------------------------------------------------------|----------------------|--|--|--|
|                                                                                                    | st<br>XYZ<br>Test<br>Test<br>XYZ | XYZ123<br>214587<br>214587<br>132456 |        | Results Interface<br>Results Interface<br>Results Interface<br>Results Interface | TCP/IP Listener<br>TCP/IP Listener<br>TCP/IP Listener<br>TCP/IP Listener | On<br>Off<br>On<br>Off | Data Center<br>Data Center<br>Data Center<br>Data Center | On<br>Off<br>On<br>Off | Feb 29, 10:25 AM<br>Feb 29, 10:25 AM<br>Feb 29, 10:25 AM<br>Feb 29, 10:25 AM | On<br>On<br>On<br>On |  |  |  |
| Turn Pickup On / Off       Activate / Deactivate Delivery         Pickup Qn       Pickup Off         Delivery On       Delivery Off         View Logs       Add New         Edit       Remove |                                  |                                      |        |                                                                                  |                                                                          |                        |                                                          |                        |                                                                              |                      |  |  |  |

A common use of this functionality is to test the interface before going live. Depending on the situation, temporary configurations settings may be created and left deactivated. When performing testing, you may activate these temporary accounts.

To test the interface (ie, see if the agent picks up a file):

- 1. Get a test file
- 2. Make it .csv
- 3. Place it in the pickup folder

#### How to Activate/Deactivate Accounts

A user can check the accounts he or she wishes to select by clicking on the checkbox on the left side of the screen in the Accounts List. Once the user has selected all the desired accounts, four options are available depending on the user's requirements:

- 1. Activate pickup for selected accounts
- 2. Deactivate pickup for selected accounts
- 3. Activate delivery for selected accounts
- 4. Deactivate delivery for selected accounts

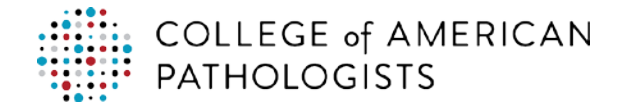

## Agent – Schedule Feature

The Schedule feature controls data transfer details based on an individual laboratory's needs.

| Schedule                                      | (anapara ) 2 -                                                                          |
|-----------------------------------------------|-----------------------------------------------------------------------------------------|
| Select Days<br>Mon Tue Wed Thu Fri<br>Sat Sun | <ul> <li>Selected days</li> <li>Weekends</li> <li>Weekdays</li> <li>All days</li> </ul> |
| Daily Frequency                               |                                                                                         |
| Occurs Once Every 6:00:00 AM                  |                                                                                         |
| Occurs every     30     Minute(s)             | Starting at: 6:00:00 AM 🚔                                                               |
|                                               | Ending at: 7:00:00 PM                                                                   |
|                                               | Save Cancel                                                                             |

Days, times, and the frequency of data transfer are defined in the schedule. The settings in the scheduler are saved but can be modified as the requirements change.

Depending on a laboratory's requirements, a user may configure either a recurring frequency or a onetime frequency to check for new results. The above figure shows an interface that is scheduled to check for new results every hour between 6am and 7pm on weekdays. If the laboratory does not wish to send files on Wednesdays, a user may simply uncheck "Wed", which will tell the system not to check for new results on Wednesdays.

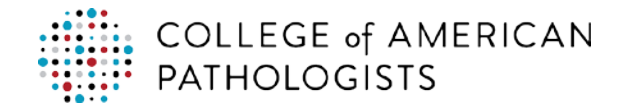

#### **LKTransferService Status and Updates**

The figure below shows the status of the LKTransferService application.

"Running" means the service is running. When it says "Stopped," it means that the service is not running. If it does not say anything, the service is not installed.

| LK<br>= de        | Transfe             | er Client<br>y and value =                   |                                                             |                                    |                                                                          |                                   |        |                     | Runnir<br>Downloa<br>Versior 2 | ng<br>ad Updates |
|-------------------|---------------------|----------------------------------------------|-------------------------------------------------------------|------------------------------------|--------------------------------------------------------------------------|-----------------------------------|--------|---------------------|--------------------------------|------------------|
| Search Criteria:  | Please spe          | cify search crite                            | nia to filter re                                            | cords.                             | (3)                                                                      | Pickup Method                     | Status | Delivery Method     | Status                         | Next Scher       |
| Training Labora   | tory —              |                                              | Account #                                                   | System                             | Interface Type                                                           | Ріскир ментой                     | Status | Delivery method     | Sidius                         | Next Sche        |
| LAB 01            | tory 2              |                                              | 118                                                         |                                    | Proficiency Testing Interface                                            | Custom                            | ON     | Data Center         | ON                             | Feb 05, 12       |
| LAB 02            | tory 3              |                                              | 24682468                                                    | Soft                               | Proficiency Testing Interface                                            | Custom                            | Off    | Data Center         |                                | Feb 05, 12       |
| _ LAB 03          |                     |                                              | 56789012                                                    | Soft                               | Proficiency Testing Interface                                            | Custom                            | Off    | Data Center         |                                | Feb 05, 12       |
| Turn Pickup Or    | 1 / Off             | Activate / Dea                               | ctivate Delive                                              | 20/                                |                                                                          |                                   | Cri    | aate / Maintain Acc | ount Con                       | figuration       |
| Pickup <u>O</u> n | Pickup O <u>f</u> f | Delivery On                                  | Delivery C                                                  | )ff                                | View Logs                                                                |                                   | Add    | New <u>E</u> dit    |                                | <u>R</u> emove   |
| urn accounts ON c | or OFF by mar       | king them and se                             | lect [ON] or [                                              | OFF]                               |                                                                          |                                   |        | A <u>b</u> ou       | t                              | <u>C</u> lose    |
| urn accounts ON c | or OFF by mar       | When a us<br>will check<br>server. <u>Ne</u> | ect [ON] or [<br>er clicks<br>if there a<br>w upd <u>at</u> | off)<br>"Dow<br>are any<br>es will | nload Updates…" th<br>/ new updates availa<br>be downloade <u>d on t</u> | e apllicatio<br>able on the<br>he | n      | Abou                | t                              | Close            |

cancel the updates at any time during the download.

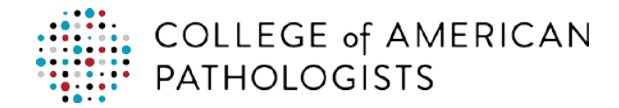

#### **Stopping and Starting the LKTransferService**

The status on the top-right side that indicates whether LKTransferService is "Running" is also a dropdown menu that allows the user to stop and start the service. When stopped, none of the accounts configured will transfer any data.

To control individual accounts, a user must "activate" and "deactivate" specific accounts instead of starting or stopping the LKTransferService.

| Image: Second second second |     |                       |               |         |                   |                 |        |                 |           |                           |     |                                                  |
|----------------------------------------------------------------------------------------------------|-----|-----------------------|---------------|---------|-------------------|-----------------|--------|-----------------|-----------|---------------------------|-----|--------------------------------------------------|
|                                                                                                    | V   | e delivering          | g quality and | value = |                   |                 |        |                 |           |                           |     | Start LKTransfer Service Stop LKTransfer Service |
|                                                                                                    | Sea | arch Criteria:        |               |         | 0                 | Search          |        | Clear Pleas     | e specify | search criteria to filter | rei | Install LKTransfer Service                       |
|                                                                                                    | XY  | Lab<br>Z Laboratories | Account #     | System  | Interface Type    | Pickup Method   | Status | Delivery Method | Status    | Next Scheduled at         | De  | Service Configuration                            |
|                                                                                                    |     | XYZ Laboratories      | AM101         |         | Results Interface | Files in Folder | On     | Files in Folder | On        | Feb 28, 05:21 PM          | Or  | Application Reset                                |
|                                                                                                    |     | XYZ Laboratories      | AM101         |         | Orders Interface  | Files in Folder | On     | Files in Folder | On        | Feb 28, 05:21 PM          | On  |                                                  |